## Lynguide - veileder for elektronisk rekvirering av pasientreiser

**Logg inn i NISSY med rekvirent-ID og passord.** Ta kontakt med ditt lokale pasientreisekontor for å opprette ny bruker eller få rekvirent-ID på nytt. Når e-post er registrert kan **Glemt passord** benyttes. Når du har logget inn, klikk på **Ny rekvisisjon.** 

- Fyll ut feltet **ansvarlig rekvirent**, og velg riktig rekvirenttilhørlighet.
- Pasientinformasjon hentes fra folkeregisteret. Legg inn personnummer, trykk
  Hent pasient. Hvis personen ikke er en norsk statsborger, trykk Ny pasient.
  Egenandel redigeres ved å trykke Rediger egenandel.
- Oppmøtetidspunkt: Velg reisevei og legg inn oppmøtetidspunkt. Hukes det av for Retur, må Pasient klar fra fylles ut. Forventet fremmetid beregnes ved å trykke Beregn. Ved serierekvisisjon, klikk på Legg til ny rad.
- Sjekk at hente- og leveringssted stemmer. I adressefeltet vil pasientens folkeregistrerte adresse være fylt inn. Alternativ adresse kan være lagt inn av pasientreisekontoret. Kontroller at riktig adresse er lagt inn. Ved henvisning til annen behandler kan behandlingsted endres ved å trykke Søk hentested eller Søk leveringssted.
- Ved å huke av for **Ring ved ankomst hentested**, og legge inn pasientens telefonnummer i det åpne feltet, kan transportøren kontakte pasienten eller avdelingen når transporten er klar. Hvis du ønsker å spesifisere detaljer rundt hentestedet, kan du huke av for **Merknad om hentested til sjåfør**, og legge inn egen tekst som er nyttig å vite for transportøren.

Eksempel på melding: Bor i 4. etasje.

I feltet Annen merknad til transportør kan du informere om spesielle forhold ved pasient eller annen relevant informasjon.

## NB! Helseopplysninger skal aldri sendes.

Eksempel på melding: Skal hjelpes ned trappa.

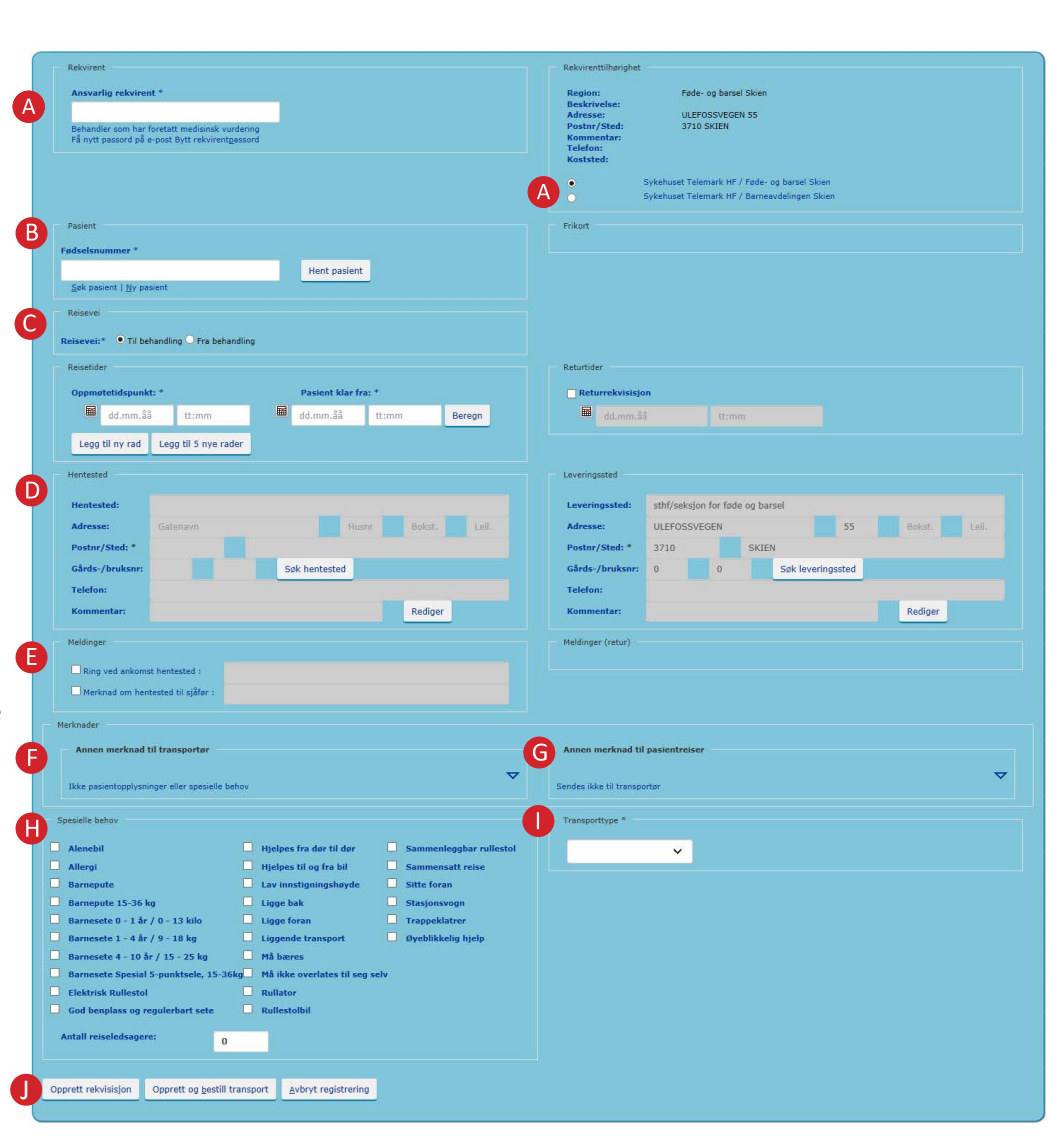

- G I feltet Annen merknad til pasientreiser kan du legge inn spesielle forhold pasientreisekontoret må ha kjennskap til ved bestilling av reisen, for eksempel informasjon som har betydning for hentetidspunkt. Hentetidspunkt avtales da mellom pasient og pasientreisekontor.
- Spesielle behov og antall ledsagere fylles ut når ansvarlig behandler bekrefter at pasienten har medisinsk behov for dette. I noen tilfeller kan pasientreisekontoret ha fylt ut flere spesielle behov på en pasient. Kontroller at riktig valg er gjort. Ikke alle transportører kan tilby alle spesielle behov.

## Velg transporttype.

## **J** Ferdigstill med en av to alternativer:

- Opprett rekvisisjon: Rekvisisjonen lagres, og pasienten må ringe 05515 tidligst mulig og senest dagen før reisen for å bekrefte at reisen skal gjennomføres.
- 2. Opprett og bestill transport: Rekvisisjonen lagres og bestilling sendes til pasientreisekontoret.

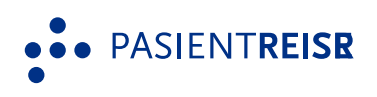